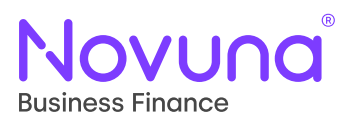

## Submitting a Proposal: Quick Start Guide

Getting Started With Mercury: Your Digital Business Partner

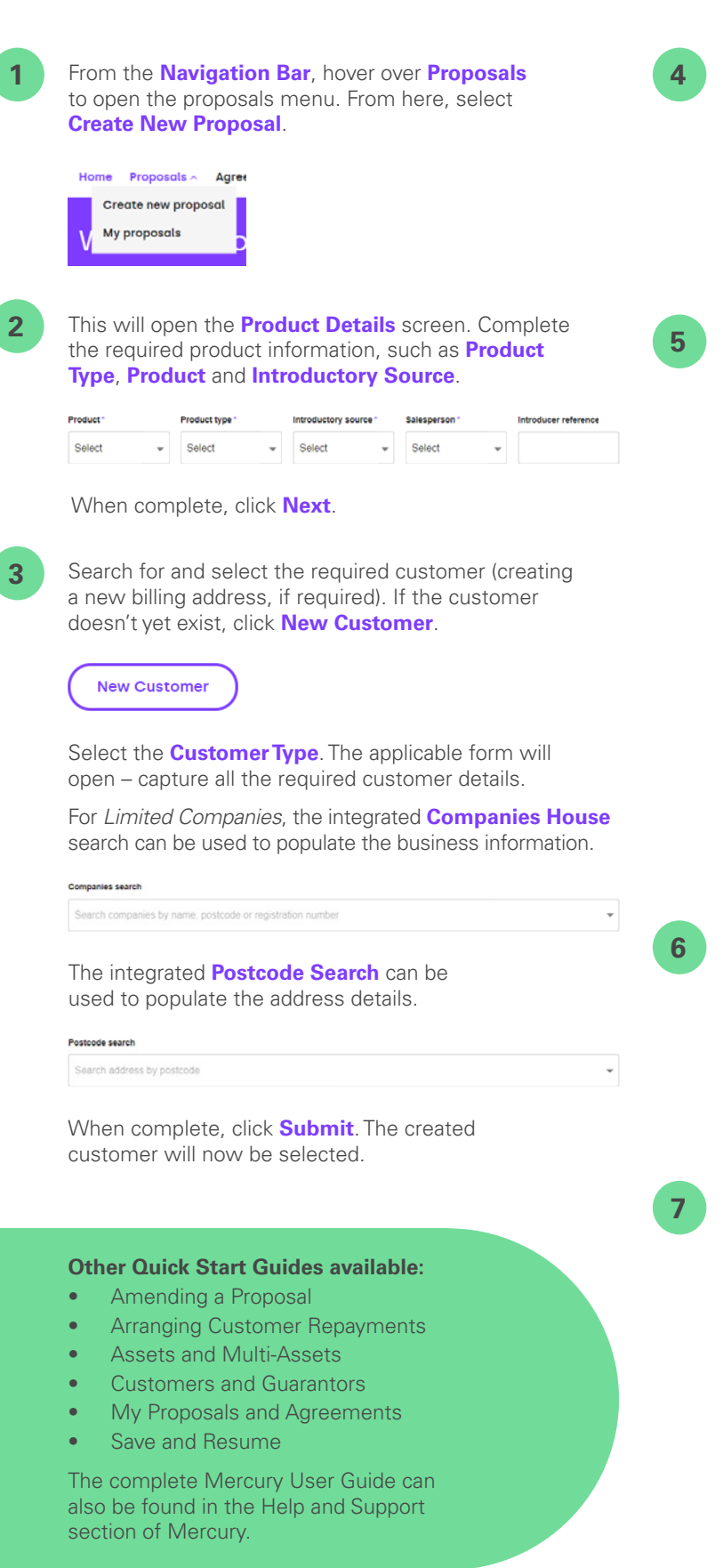

You can also indicate here if there is a guarantor required or not. Indicating "Yes" will take you through the guarantor selection process.

### Guarantor(s) required?\*

🔿 Yes ( No

When complete, click Next.

#### Complete the required asset details, such as Asset Type, Manufacturer, Model and Asset Cost.

Multiple assets can be added through the use of either the Quantity field (to produce duplicate asset lines) or using the New Asset button on the Asset List view.

The assets added to the proposal will be collated within the Asset List table.

Asset list

| Туре | Manufacturer | Model | Condition | Value      | Supplier   |   |
|------|--------------|-------|-----------|------------|------------|---|
| Cers | Audi         | A1    | New       | £25,000.00 | FRANCHISED | : |
| Cars | Audi         | A1    | New       | £25,000.00 | FRANCHISED | 1 |

When complete, click Next.

#### Additional Information:

- Assets can be edited or removed by clicking the vertical ellipsis and selecting the appropriate option.
- Additionally, the asset page will vary dependant on whether a Hire Purchase product or a Finance Lease product has been selected (e.g. Residual Value on FL).
- The asset step is not present for Loan products.

Enter the financial information for the proposal, such as the **Payment Profile**, **Term** and **Deposit** information.

| Payment profile * | Term (months) * | Deposit (%) * | Deposit (excl. VAT) * |
|-------------------|-----------------|---------------|-----------------------|
| Arrears - Monthly | 60              | 0.00          | £ 0.00                |

Available fields will vary based on the product loaded.

When complete, click Next.

Review the Proposal Summary screen, which will show all the information provided throughout the proposal creation journey.

Add any applicable notes and upload any relevant documents here too.

Once you are happy with the content of the proposal, click **Submit** to submit the proposal.

# Tomorrow. Together